## Moving a File in Moodle

Follow the steps below to move a file in Moodle.

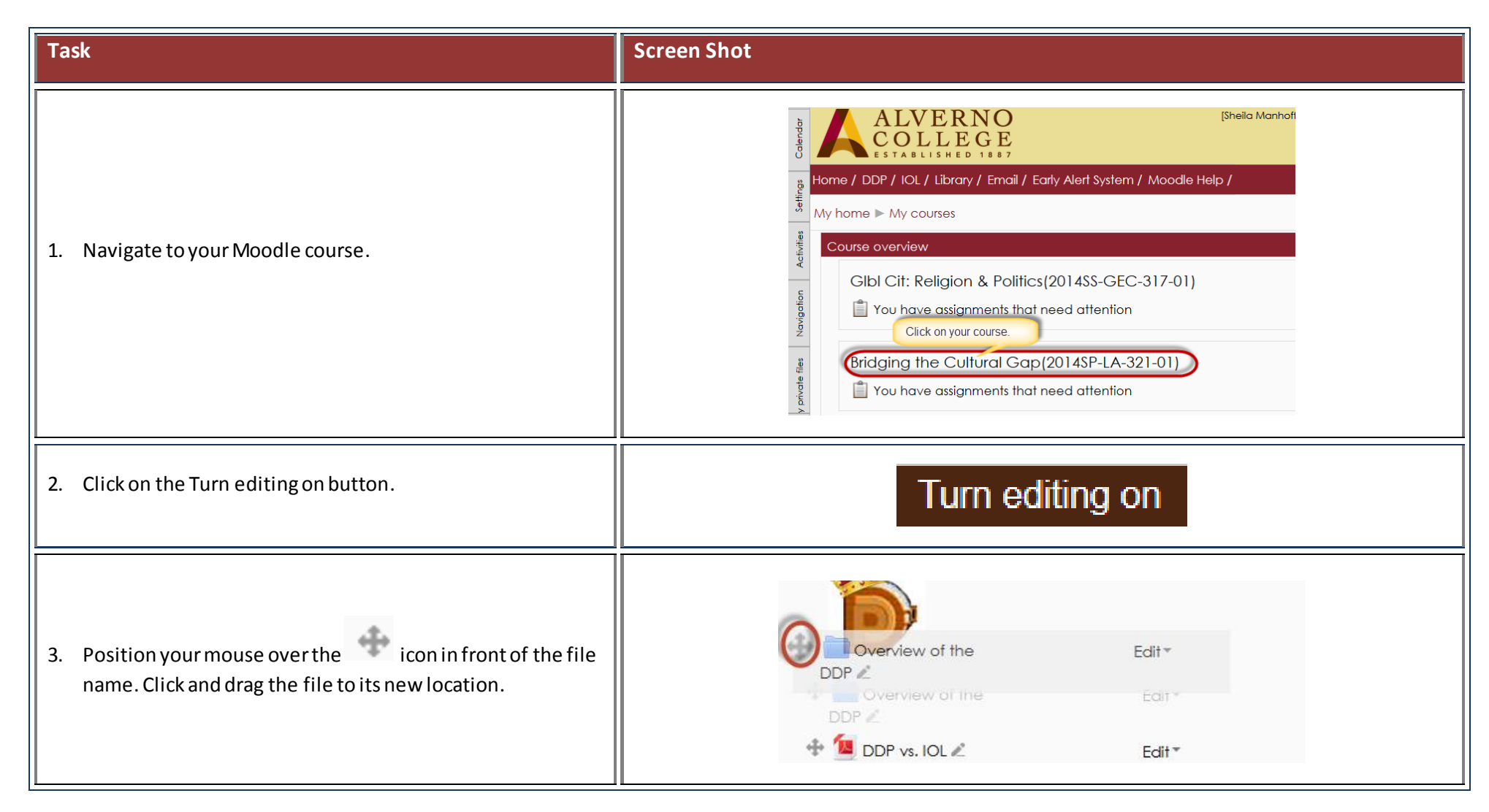

1